## Getting started with Wellmark Connect (formerly myWellmark Wellness Center

1. Create a myWellmark account at <u>www.wellmark.com</u> using your Wellmark employer group ID found on your health insurance card.

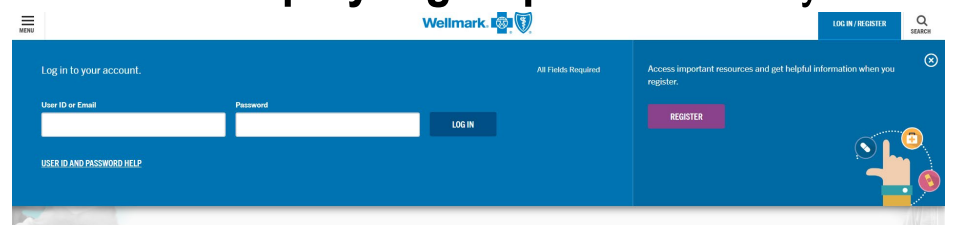

2. Once logged into your myWellmark account, click on the "Well-Being" tab in top navigation menu and click on "Visit Wellmark Connect".

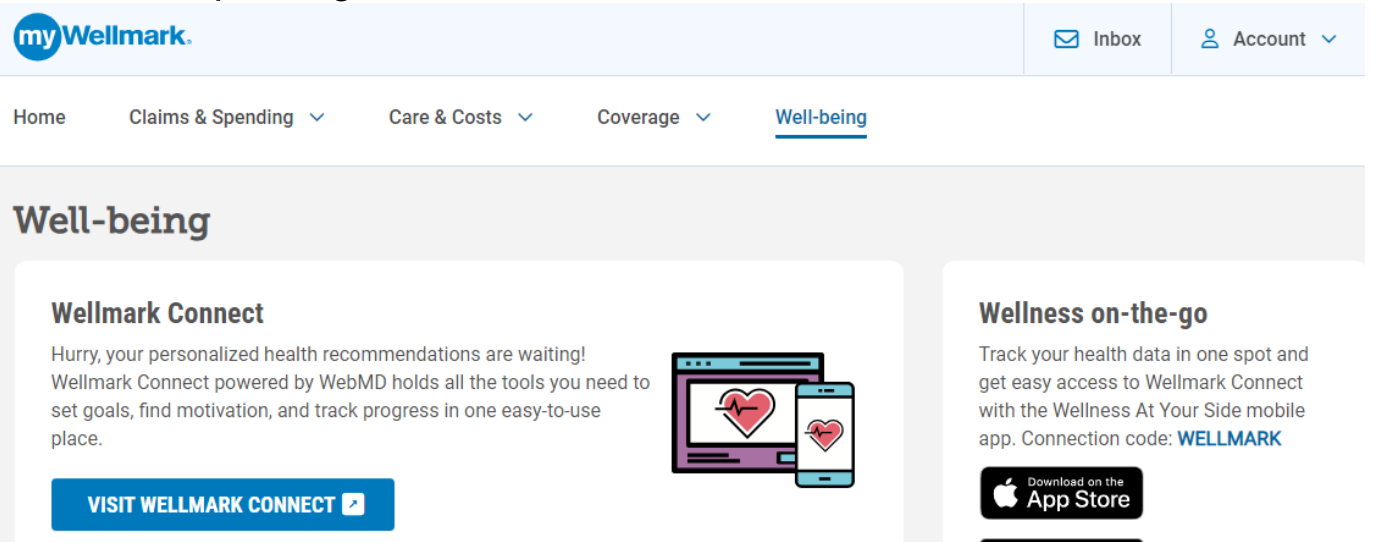

- 3. Complete the registration process as prompted.
- 4. Once the registration process is completed you may complete the tasks to earn your Pathways to Wellness incentives. Completion of tasks/actions is tracked on the Rewards page in the online Wellmark Connect.

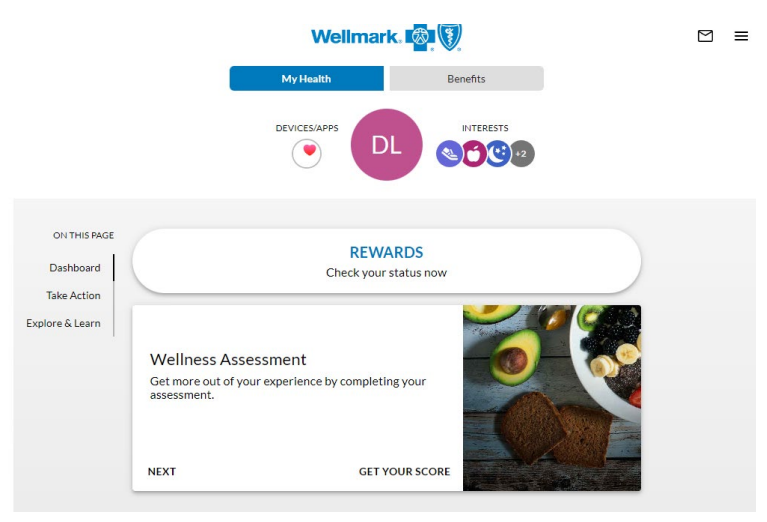